## パスワードのリセット (パスワードを忘れたとき)

- 1 <u>https://shizuoka.generalist.jp/tsblms/</u> にアクセスする。
- 2 「パスワードを忘れた場合はこちら」をクリックする。

| 管理者からのお知らせは有りません。(en) |  |
|-----------------------|--|
| く 戻る 次へ > パスワード       |  |

3 ログイン ID、生年月日を入力し、送信をクリック。

| パスワード再発行                                                             | 入力例          |
|----------------------------------------------------------------------|--------------|
| 以下の情報を入力し、「送信」ボタンをクリックして下さ<br>「パスワード変更画面のURL」をメールでお知らせします。<br>ログインID | い。<br>ログインID |
| 生年月日 ▼ 年                                                             | 月日           |
|                                                                      | 送信 閉じる       |

4 登録済みのメールアドレス(県立学校はNESのアドレス)にメールが届く。

| パスワードリマイン<br>eL-staff                                                                                                    | ノダ<br>送信者は「eL-staff」           | 宛先:           |  |  |
|----------------------------------------------------------------------------------------------------|--------------------------------|---------------|--|--|
| 様<br>※本メニルはシステムより自動送                                                                                                    | 付しております。返信はしないでくださ             | ່)<br>ເາ.     |  |  |
| ログインID:00<br>2021/02/22 09:07 にパスワード型<br>以下のURLにアクセスし、パスワ                                                                                                   | 変更要求を受け付けました。<br>- ドを変更してください。 |               |  |  |
| <u>https://shizuoka.generalist.jp/tsblms/pwr/PasswordChange/MDAzNjM10TIsMWIw0WU00Dg6MTc3YzcwYTUz0TY6LTdmZmY=</u><br>本UDLは要式の仕様、2004方体です。方体期間が過考了しま。た想会は、「「」 |                                |               |  |  |
| 本0kには安永支行後、00万年がで<br>再度パスワード変更要求を行って                                                                                                    | 「。有効期間が過きてしまうた場合は、<br>ください。    |               |  |  |
|                                                                                                    | 1時間以内に                         | 記載されたURLにアクセス |  |  |

5 新しいパスワードを2ヶ所入力し、「登録」をクリックする。

| パスワード変更               |        |
|-----------------------|--------|
| パスワード<br>ログインID<br>00 | 変更     |
| 変更後パス                 | ワード    |
| 変更後パス                 | ワード再入力 |
| 登録                    |        |